## **Posting Applications – Resolving Suspended Applications**

This guide will walk through resolving potential matches that have suspended an application. In the first scenario we will determine there is no match and create a new student ID number. In the second scenario we will determine there is a match and will link the person to their already existing ID number.

| Step | Action                                                                       |
|------|------------------------------------------------------------------------------|
| 1.   | Click the Student Admissions link in the Main menu. Student Admissions       |
|      | Note: Your menu options will be much shorter, based on your security access. |

| Favorites V Main Menu V                                           |              |                    | A Home                       | Sign out |
|-------------------------------------------------------------------|--------------|--------------------|------------------------------|----------|
| Berkeley                                                          | All 👻 Search | >> Advanced Search | Last Search Results          |          |
|                                                                   |              |                    | Personalize Content   Layout | (?) Hel  |
| Menu                                                              | 0 0 -        |                    |                              |          |
| My Favorites                                                      |              |                    |                              |          |
| CAL Components                                                    |              |                    |                              |          |
| Self Service                                                      |              |                    |                              |          |
| Manager Self Service                                              |              |                    |                              |          |
| Recruiting                                                        |              |                    |                              |          |
| Workforce Administration                                          |              |                    |                              |          |
| Benefits                                                          |              |                    |                              |          |
| Compensation                                                      |              |                    |                              |          |
| Stock                                                             |              |                    |                              |          |
| Time and Labor                                                    |              |                    |                              |          |
| Payroll for North America                                         |              |                    |                              |          |
| Global Payroll & Absence Mgmt                                     |              |                    |                              |          |
| Payroll Interface                                                 |              |                    |                              |          |
| Workforce Development                                             |              |                    |                              |          |
| Organizational Development                                        |              |                    |                              |          |
| Enterprise Learning                                               |              |                    |                              |          |
| Workforce Monitoring                                              |              |                    |                              |          |
| Pension                                                           |              |                    |                              |          |
| Campus Community                                                  |              |                    |                              |          |
| Student Recruiting                                                |              |                    |                              |          |
| <ul> <li>Student Admissions</li> <li>Application Entry</li> </ul> |              |                    |                              |          |
| Application Maintenance                                           |              |                    |                              |          |
| Application Evaluation                                            |              |                    |                              |          |
| Processing Applications                                           |              |                    |                              |          |
| Application Delete                                                |              |                    |                              |          |
| Applicant Summaries                                               |              |                    |                              |          |
| 3 C's and Event Summaries                                         |              |                    |                              |          |
| External Org Summaries                                            |              |                    |                              |          |
| Application Fees and Deposits                                     |              |                    |                              |          |
| Enrollment Targets                                                |              |                    |                              |          |
| External Test Score Processing                                    |              |                    |                              |          |
| Application/Transcript Loads                                      |              |                    |                              |          |

| Step | Action                                                                    |
|------|---------------------------------------------------------------------------|
| 2.   | Click the Application Transaction Mgmt link. Application Transaction Mgmt |
|      | Then click Constituent Staging. Constituent Staging                       |

| External Org Summaries         |  |
|--------------------------------|--|
| Application Fees and Deposits  |  |
| Enrollment Targets             |  |
| External Test Score Processing |  |
| Application/Transcript Loads   |  |
| ▶ OUAC                         |  |
| ▶ Reports                      |  |
| Educational Contracts NLD      |  |
| Base Register NLD              |  |
| Internship Contracts NLD       |  |
| Processing Admissions NLD      |  |
| CFI Snapshot NLD               |  |
| Processing Admissions NZL      |  |
| TAC Processing                 |  |
| Processing Studielink NLD      |  |
| UCAS Processing                |  |
| Application Transaction Mgmt   |  |
| Application Hansactions        |  |
| Transaction Management Presson |  |
| Transaction Wanagement Process |  |
| Transaction Purge Process      |  |
| PBI Processing                 |  |
| Records and Enrollment         |  |
|                                |  |

| Step | Action                                       |
|------|----------------------------------------------|
| 3.   | Click the Constituent Status drop-down list. |
|      | Constituent Status: =                        |

| Favorites  Main Menu  Student Admissions  Application Transaction Mgmt  Constituent Staging   | 🟫 Home 🔰 Sign out     |
|-----------------------------------------------------------------------------------------------|-----------------------|
| Berkeley Menu - Search Advanced Search & Last Search Results                                  |                       |
| Constituent Stanlar                                                                           | New Window   Help   📰 |
| Constituent staging                                                                           |                       |
| Enter any information you have and click Search. Leave fields blank for a list of all values. |                       |
| Find an Existing Value                                                                        |                       |
| Search Criteria                                                                               |                       |
| Temporary ID: = V                                                                             |                       |
| Transaction: begins with                                                                      |                       |
| Created Date: =                                                                               |                       |
| Constituent Status: =                                                                         |                       |
| Last Name: begins with V Add New ID Cancelled                                                 |                       |
| First Name: begins with V Error                                                               |                       |
| Empl ID: begins with V Ignore                                                                 |                       |
| User ID: Loaded New ID Created                                                                |                       |
| Case Sensitive Suspended<br>Update ID                                                         |                       |
|                                                                                               |                       |
| Search Clear Basic Search 🖾 Save Search Criteria                                              |                       |

| Step | Action                                                                               |
|------|--------------------------------------------------------------------------------------|
| 4.   | Select the Status of Suspended Suspended                                             |
|      | A record becomes suspended if the Search/Match results have found a potential match. |

| Favorites 🔻 Main Menu 🔻 > Student Admissions 👻 > Application Transaction Mgmt 🍬 > Constituent Staging | A Home Sign out       |
|----------------------------------------------------------------------------------------------------|-----------------------|
| Berkeley Menu - Search Advanced Search & Last Search Results                                          |                       |
|                                                                                                    | New Window   Help   📰 |
| Constituent Staging                                                                                   |                       |
| Enter any information you have and click Search. Leave fields blank for a list of all values.         |                       |
| Find an Existing Value                                                                                |                       |
| Search Criteria                                                                                       |                       |
| Temporary ID: = Q.<br>Transaction: Pennins with Q Q.                                                  |                       |
| Created Date: =                                                                                       |                       |
| Constituent Status: = V Suspended V                                                                   |                       |
| Last Name: begins with 🔽                                                                              |                       |
| First Name: begins with 🔽                                                                             |                       |
| Empl ID: Q                                                                                            |                       |
| User ID: Degins with                                                                                  |                       |
|                                                                                                    |                       |
| Search Clear Basic Search 🖉 Save Search Criteria                                                      |                       |

| Step | Action                                                                                           |
|------|--------------------------------------------------------------------------------------------------|
| 5.   | Click the Search button. Search                                                                  |
| 6.   | In this example we have a Suspended application and would like to determine if there is a match. |

| avorites 🔻 Main Menu 🔻                   | > Student Admissions 🔻 > A              | pplication Transaction Mgmt *             | <ul> <li>Constituent Staging</li> </ul> | 🏫 Home 🔰 Sign out                    |
|------------------------------------------|-----------------------------------------|-------------------------------------------|-----------------------------------------|--------------------------------------|
| Berkeley                                 | Menu 👻 Search                           | ;                                         | » Advanced Search 👩 Las                 | t Search Results                     |
| Summary Information Co                   | nstituent Details Participation Details | Additional Personal Info                  | Regional                                | New Window   Help   Personalize Page |
| Temporary ID: 1482<br>User ID:           | Name<br>Cons                            | : Carl , Eva<br>tituent Status: Suspended |                                         |                                      |
| Created Datetime: 12/02/2<br>Created By: | 015 2:20PM ID:                          | Run Search/Match/Post                     |                                         |                                      |
| Related Transactions                     | Personalize                             | Find   View All   💷   🔢                   | First 🕚 1 of 1 🕑 Last                   |                                      |
| Status Transaction Code                  | Transaction Name                        | Status Date Online                        | Search/Match Results                    |                                      |
| Submitted UC_A_APPL                      | Admissions Application                  | 12/02/2015                                | Search/Match Results                    |                                      |
| Return to Sear                           | ch 🖃 Notify 🤗 Refresh                   |                                           |                                         |                                      |

| Step | Action                                                                                                    |
|------|----------------------------------------------------------------------------------------------------|
| 7.   | Click the Search/Match Results link to see potential matches. Search/Match Results                                                                                                    |
|      | Depending on your browser settings, the system will open up a new tab window if there are any possible matches. Make sure to disable pop-up blockers for this page.                          |
|      | The new page will show the number of people who possibly match and what variables were matched (e.g. Name, Date of Birth, Gender). In this case we have a possible Name match with 1 person. |

| Favorites 🔻 | avorites  Main Menu  Student Admissions  Application Transaction Mgmt  Constituent Staging |             |                 |            |                       |           |             |                |                |
|-------------|--------------------------------------------------------------------------------------------|-------------|-----------------|------------|-----------------------|-----------|-------------|----------------|----------------|
| Berk        | elej                                                                                       | У           | Men             | u 👻 Search |                       | *         | Advanced Se | earch 👩 Last   | Search Results |
|             |                                                                                            |             |                 |            |                       |           |             |                | New Window     |
| Integrate   | ed Sea                                                                                     | arch Res    | ults            |            |                       |           |             |                |                |
| Search Typ  | e:                                                                                         | Person      |                 | Ad Hoc Sea | rch                   |           |             |                |                |
| Search Par  | Search Parameter: UC_AD_APPLOAD RS Applicant - Basic Se                                    |             |                 |            |                       |           |             |                |                |
| Result Cod  | Result Code: UC_RESULTS Search/Match Results                                               |             |                 |            |                       |           |             |                |                |
| Match       | Criteria                                                                                   |             |                 |            |                       |           |             |                |                |
| Search      | Result                                                                                     | s Summary   |                 |            |                       |           |             |                |                |
| Numbe       | er of ID's                                                                                 | Found:      | 1               |            |                       |           |             |                |                |
| Search      | Order N                                                                                    | lumber:     | 180             | Name Only  |                       |           |             |                |                |
| Search Re   | sults                                                                                      |             |                 | Perso      | onalize   Find   View | v All   🗖 | First 🕚     | ) 1-2 of 2 🕑 L | ast            |
| Results     | Results                                                                                    | s2 Addition | nal Information |            |                       |           |             |                |                |
|             |                                                                                            | Empl ID     | Last Name       | First Name | Middle Name           | Date of   | of Birth    | National ID    |                |
| Carry ID    | Detail                                                                                     | 86988130    | Carl            |            |                       | 04        |             |                |                |
| Carry ID    | Detail                                                                                     | 86988130    | Carl            |            |                       | 04/       |             |                |                |

| Step | Action                                                                                                    |
|------|----------------------------------------------------------------------------------------------------|
| 8.   | To see more information, click on the mini-tabs in the Search Results section.                                                                                                    |
|      | Or click the <b>Show all columns</b> button to expand the columns to display more information. You can check the Date of Birth and other information to see if this might be the same person. |
|      | Note: To collapse the columns again, click the <b>Show tabs</b> button.                                                                                                    |

| avorites 🔻 Main                   | Menu 🔻                                                      | > Student Admi | issions 🔻 > Ap | oplication Transactio | n Mgmt 🔻 > 🛛 Co | onstituent Stagin | g                   | 🏫 Home                 | e   Sign out     |
|-----------------------------------|-------------------------------------------------------------|----------------|----------------|-----------------------|-----------------|-------------------|---------------------|------------------------|------------------|
| Berkele                           | y                                                           | Menu           | ▼ Search       |                       | >> Advan        | ced Search 🛛 🧕    | Last Search Results |                        |                  |
|                                   | -                                                           |                |                |                       |                 |                   | New Wi              | ndow   Help   Pers     | onalize Page   🛅 |
| Integrated Se                     | arch Res                                                    | ults           |                |                       |                 |                   |                     |                        |                  |
| Search Type: Person Ad Hoc Search |                                                             |                |                |                       |                 |                   |                     |                        |                  |
| Search Parameter                  | Search Parameter: UC_AD_APPLOAD RS Applicant - Basic Search |                |                |                       |                 |                   |                     |                        |                  |
| Result Code:                      | UC_RESU                                                     | LTS            | Search/Match   | Results               |                 |                   |                     |                        |                  |
| Match Criteria                    | 3                                                           |                |                |                       |                 |                   |                     |                        |                  |
| Search Resul                      | ts Summary                                                  | 1              |                |                       |                 |                   |                     |                        |                  |
| Number of ID'                     | s Found:                                                    | 1              |                |                       |                 |                   |                     |                        |                  |
| Search Order                      | Number:                                                     | 180            | Name Only      |                       |                 |                   |                     |                        |                  |
| Search Results                    |                                                             |                |                |                       |                 |                   |                     |                        | Personal         |
| Show tabe                         | Empl ID                                                     | Last Name      | First Name     | Middle Name           | Date of Birth   | National ID       | Gender              | Name Effective<br>Date | Name Type        |
| Carry ID Detail                   | 86988130                                                    | Carl           |                |                       | 04/             |                   | м                   | 02/01/1902             | PRI              |
| Carry ID Detail                   | 86988130                                                    | Carl           |                |                       | 04/             |                   | М                   | 02/01/1902             | PRF              |

| Step | Action                                                                                                    |
|------|----------------------------------------------------------------------------------------------------|
| 9.   | Now that you have reviewed the information about the possible match, click the <b>Constituent Staging</b> tab Constituent Staging × to return to your original window. |
|      | 🚱 📀 💌 🎉 https://bcsintgat.is.berkeley.edu/psp/bcsgat/EMPLOYEE/HRMS/c/ 🔎 🖬 😝 🧑 Constituent Staging 🛛 🗙 🧭 Search/Match Results 🗴 🚺 🏠 🔅 – 💿 🗙                             |

| avorites 🔻                               | Main Menu 🔻 >                  | Student Admissions 🔻 > Appli  | cation Transaction Mgmt  | <ul> <li>Constituent Staging</li> </ul> | 1                   |
|------------------------------------------|--------------------------------|-------------------------------|--------------------------|-----------------------------------------|---------------------|
| Berl                                     | ĸeley                          | Menu 👻 Search                 |                          | » Advanced Search                       | Last Search Results |
| Summary                                  | Information Constituent        | Details Participation Details | Additional Personal Info | Regional                                | New Window          |
| Temporary<br>User ID:                    | <b>y ID:</b> 1482              | Name:<br>Constitue            | Carl , Eva               |                                         |                     |
| Created Da<br>Created By                 | atetime: 12/02/2015 2:20<br>y: | PM ID:                        | un Search/Match/Post     |                                         |                     |
| Related 1                                | Fransactions                   | Personalize   Find            | t   View All   💷   🔜     | First 🕚 1 of 1 🕑 Last                   |                     |
| Status Transaction Code Transaction Name |                                |                               | Status Date Online       | Search/Match Results                    |                     |
| Status                                   | Transaction Code               |                               |                          |                                         |                     |

| Step | Action                                                                                                    |
|------|----------------------------------------------------------------------------------------------------|
| 10.  | Click the <b>Constituent Details</b> tab. Constituent Details<br>Compare the applicant's information (e.g. Name, Date of Birth, Social Security Number, Gender,<br>Address, Email and Phone) to determine if this might be the same person. |

| F | avorites 🔻 Main M                                                                                                    | enu 🔻 > Student Admissio                                                                                                  | ns 🔻 > Application Transaction Mgmt 🔻                                                                                                    | > Constituent Staging      |               |
|---|----------------------------------------------------------------------------------------------------|----------------------------------------------------------------------------------------------------|----------------------------------------------------------------------------------------------------|----------------------------|---------------|
| ] | Berkeley                                                                                                    | Menu 🗸                                                                                                    | Search                                                                                                    | Advanced Search 🛛 👼 Last S | earch Results |
|   | Summary Information                                                                                                    | Constituent Details Partic                                                                                                | pation Details Additional Personal Info                                                                                                    | Regional                   | New Window    |
|   | Temporary ID:<br>User ID:<br>Created Datetime:<br>Created By:                                                                         | 1482<br>12/02/2015 2:20PM                                                                                                 | Name:         Carl         Eva           Constituent Status:         Suspended           ID:         Run Search/Match/Post           Expand All         Collapse All |                            |               |
|   | ▼ Personal Inform                                                                                                    | nation                                                                                                    |                                                                                                    |                            |               |
|   | Date of Birth:<br>Birth Country:<br>*Marital Status:<br>Name Information<br>Type of Name:<br>*Format Using:<br>Prefix:<br>First Name: | 06     F     E       USA     Q     E       Unknown     *cc       PRF     Q       English     Change For       Eva     Eva | irth Location:                                                                                                    | First 🕚 1 of 2 🕑 Last      |               |
|   | Last Name:<br>Suffix:                                                                                                    | Carl                                                                                                    |                                                                                                    |                            |               |
|   | <ul> <li>Address Informat</li> </ul>                                                                                                  | ion                                                                                                    | Find   View All                                                                                                    | First 🕢 1 of 1 🕪 Last      |               |
|   | *Address Type:<br>Country:<br>Address:                                                                                                | HOME Q<br>USA Q United States                                                                                             | Edit Address                                                                                                    | + -                        |               |
|   |                                                                                                    | Sacramento, CA                                                                                                    |                                                                                                    |                            |               |

| Step | Action                                                                                                    |
|------|----------------------------------------------------------------------------------------------------|
| 11.  | Toggle between the two windows to compare personal information.Click the Search/Match Results tabSearch/Match Resultsto compare against potential matches. |
|      | 🚱 📀 💌 🎉 https://bcsintgat.is.berkeley.edu/psp/bcsgat/EMPLOYEE/HRMS/c/ 🔎 📑 😝 🧑 Constituent Staging 🛛 🗙 🥵 Search/Match Results 🛛 📩 🏠 🔅 — 💿 💌                 |

| Favorites 🔻 Main Men | nu ▼ →    | Student Admissic | ns 🔻 > Applica     | tion Transaction Mg  | mt 🔻 > Constitu  | ent Staging        |            |
|----------------------|-----------|------------------|--------------------|----------------------|------------------|--------------------|------------|
| Berkeley             |           | Menu 👻           | Search             |                      | Advanced Se      | earch 👩 Last Searc | ch Results |
|                      |           |                  |                    |                      |                  |                    | New Win    |
| Integrated Searc     | h Resul   | ts               |                    |                      |                  |                    |            |
| Search Type: Pe      | erson     |                  | Ad Hoc Searcl      | ı                    |                  |                    |            |
| Search Parameter: U  | C_AD_APPL | OAD              | RS Applicant - Bas | ic Search            |                  |                    |            |
| Result Code: U       | C_RESULTS | 3                | Search/Match Res   | ults                 |                  |                    |            |
| Match Criteria       |           |                  |                    |                      |                  |                    |            |
| Search Results S     | ummary    |                  |                    |                      |                  |                    |            |
| Number of ID's Fo    | und:      | 1                |                    |                      |                  |                    |            |
| Search Order Num     | nber: 18  | 80               | Name Only          |                      |                  |                    |            |
| Search Results       |           |                  | Persona            | lize   Find   View A | li   🖾 🛛 First 🕚 | 1-2 of 2 🕑 Last    |            |
| Results Results2     | Additiona | I Information    | •                  |                      |                  |                    |            |
| En                   | npl ID    | Last Name        | First Name         | Middle Name          | Date of Birth    | National ID        |            |
| Carry ID Detail 86   | 988130    | С                |                    | J                    | 04               |                    |            |
| Carry ID Detail 86   | 988130    | С                |                    | J                    | 04               |                    |            |

| Step | Action                                                                                  |
|------|-----------------------------------------------------------------------------------------|
| 12.  | Click the <b>Detail</b> link of the potential match to review their information. Detail |

| G S v //bcsintqat.is.berk                                             | eley.edu/psp/bcsqat_  | _3/EMPLOYEE/HRMS                           | <u>به 🖥 حر</u>       | 🥝 Constitue   | × 🥝 Search/Ma     | tc 🥻    |
|-----------------------------------------------------------------------|-----------------------|--------------------------------------------|----------------------|---------------|-------------------|---------|
| Berkeley                                                              | Menu http:<br>Menu    | nstituent Staging<br>ps://bcsintqat.is.ber | keley.edu/psp/bcsqat | /EMPLOYEE/HRM | S/c/PROCESS_APPLI | CATIONS |
| Biographical Details Addresses                                        | <u>R</u> egional      |                                            |                      |               |                   |         |
| Eva Carl                                                              |                       | 869881                                     | 30                   | 7             | Nam               | ies     |
| Person Information                                                    |                       |                                            |                      |               |                   |         |
| Date of Birth: 04                                                     | Birth Informa         | tion Campu                                 | s ID:                |               |                   |         |
| Biographical History                                                  |                       |                                            | Find                 | View All F    | First 🕚 1 of 1 🔍  | Last    |
| *Effective Date: 02/01/1902 3<br>*Marital Status: Unknown<br>*Gender: | Sector As of          | f:                                         | 31                   |               |                   | + -     |
| National ID                                                           |                       | Pe                                         | rsonalize   Find     | 💷   🔜 🛛 Fi    | rst 🕙 1 of 1 🕑    | Last    |
| *Country *National ID Type                                            |                       | Na                                         | itional ID           |               | Primary           |         |
| USA Q Social Security Numb                                            | er 🔽                  |                                            |                      |               |                   | -       |
| Add                                                                   |                       |                                            |                      |               |                   |         |
| Contact Information                                                   |                       |                                            |                      |               |                   |         |
| Addresses Find   View All Fin                                         | st 🕚 1 of 2 🕑<br>Last | Phone<br>*Type *I                          | hone                 | Ext           | Country Preferre  | d       |
| Address Type: Home<br>Effective Date: 11/13/1992                      | Addresses             | Local V 4                                  | 15                   |               |                   | -       |
| Status: Active                                                        |                       | Email                                      |                      |               |                   |         |
| Country: USA                                                          |                       | *Туре                                      | *Email Address       |               | Preferre          | d       |
| Address:                                                              |                       | ✓                                          | i                    |               |                   | —       |
| SAN FRANCISCO, CA                                                     |                       | Add                                        |                      |               |                   |         |

| Step | Action                                                                                                    |
|------|----------------------------------------------------------------------------------------------------|
| 13.  | Toggle back to the <b>Constituent Staging</b> tab window to compare personal information. In this case, we determine that Date of Birth is different, the addresses differ, the applicant does not have a middle name. This is not a match. |

| avorites 🔻 Main I                                                                                                    | Menu 🔻 > Student A                                                     | dmissions 🔻 > App                                                 | lication Tran                             | saction Mgmt 🔻                        | > Constituent St | aging     |               |
|----------------------------------------------------------------------------------------------------|------------------------------------------------------------------------|-------------------------------------------------------------------|-------------------------------------------|---------------------------------------|------------------|-----------|---------------|
| Berkele                                                                                                    | У                                                                      | enu 👻 Search                                                      |                                           | >                                     | Advanced Search  | 🗟 Last Se | earch Results |
| Summary Information                                                                                                    | Constituent Details                                                    | Participation Details                                             | Additional                                | Personal Info                         | Regional         |           | New Windo     |
| Temporary ID:<br>User ID:<br>Created Datetime:<br>Created By:                                                                               | 1482<br>12/02/2015 2:20PM                                              | Name:<br>Constitu<br>ID:<br>Expand                                | ent Status:<br>run Search/M<br>d All Coll | Carl , Eva<br>Suspended<br>Aatch/Post | 1                | <b>J</b>  |               |
| Personal Infor                                                                                                    | mation                                                                 |                                                                   |                                           |                                       |                  |           |               |
| Date of Birth:<br>Birth Country:<br>*Marital Status:<br>*Type of Name:<br>*Format Using:<br>Prefix:<br>First Name:<br>Last Name:<br>Suffix: | 06 ) (ii)<br>USA Q<br>Unknown ♥<br>PRI Q<br>English Cha<br>Eva<br>Carl | Birth Location:<br>Birth State:<br>*Gender:<br>nge Format<br>Midd | OR<br>In Name:                            | R<br>Find   View All                  | First 🚯 2 of 2   | ? 🕭 Last  |               |
| National ID                                                                                                    |                                                                        |                                                                   |                                           |                                       |                  |           |               |
| <ul> <li>Address Information</li> </ul>                                                                                                    | ation                                                                  |                                                                   |                                           | Find   View All                       | First 🕚 1 of 1   | Last      |               |
| *Address Type:<br>Country:<br>Address:                                                                                                    | HOME Q<br>USA Q United States<br>Sacramento, CA                        | Edit /                                                            | Address                                   |                                       |                  | + -       |               |

| Step | Action                                                       |
|------|--------------------------------------------------------------|
| 14.  | Ensure that we are on the <b>Constituent Staging</b> window. |
| 15.  | Click the Summary Information tab.                           |

| Berk                                              | Main Menu                                    | Student Admissions V > App<br>Menu V Search | Dication Transaction                        | on Mgmt 1                    | Constituent Sta     Advanced Search | aging      |
|---------------------------------------------------|----------------------------------------------|---------------------------------------------|---------------------------------------------|------------------------------|-------------------------------------|------------|
| Summary I                                         | Information Constituent                      | Details Participation Details               | Additional Pers                             | onal Info                    | Regional                            | New Window |
| Temporary<br>User ID:<br>Created Da<br>Created By | y ID: 1482<br>atetime: 12/02/2015 2:20<br>y: | Name:<br>Constit<br>ID:                     | Car<br>uent Status: Sus<br>Run Search/Match | rl , Eva<br>spended<br>/Post |                                     | 2          |
| Related 1                                         | Fransactions                                 | Personalize   Fi                            | nd   View All   🖪                           | 🔣                            | First 🕚 1 of 1 🕑 l                  | ast        |
| Status                                            | Transaction Code                             | Transaction Name                            | Status Date                                 | Online                       | Search/Match Results                | 8          |
|                                                   |                                              |                                             | 12/02/2015                                  |                              | Course Materia Desuit               |            |

| Step | Action                                                                     |            |
|------|----------------------------------------------------------------------------|------------|
| 16.  | Click the Constituent Status drop-down list.                               |            |
|      | Because we have determined this is NOT a match, we will Select Add New ID. | Add New ID |

| Favorites 🔻              | Main Menu 🔻 > S          | Student Admissions 🔻 > Applica | ation Transaction Mgmt   | <ul> <li>Constituent Stag</li> </ul> | ping                |
|--------------------------|--------------------------|--------------------------------|--------------------------|--------------------------------------|---------------------|
| Berl                     | xeley                    | Menu 👻 Search                  |                          | Advanced Search                      | Last Search Results |
| Summary                  | nformation Constituent I | Details Participation Details  | Additional Personal Info | Regional                             | New Window          |
| Temporary<br>User ID:    | ID: 1482                 | Name:<br>Constituer            | Carl , Eva               |                                      | 4                   |
| Created Da<br>Created By | itetime: 12/02/2015 2:20 | PM ID:                         | n Search/Match/Post      |                                      |                     |
| Related T                | ransactions              | Personalize   Find             | View All   💷   🔣         | First 🕚 1 of 1 🕑 La                  | ast                 |
| Status                   | Transaction Code         | Transaction Name               | Status Date Online       | Search/Match Results                 |                     |
| Submitted                | UC_A_APPL                | Admissions Application         | 12/02/2015               | Search/Match Results                 | 3                   |

Summary Information | Constituent Details | Participation Details | Additional Personal Info | Regional

| Step | Action                                                                                                    |
|------|----------------------------------------------------------------------------------------------------|
| 17.  | Click the Run Search/Match/Post button. Run Search/Match/Post                                                               |
|      | A new ID# has been created for this Constituent.<br>Note: New student ID#s will begin with "30" and will be 10 digits long. |
|      | Click the Save button.                                                                                                    |

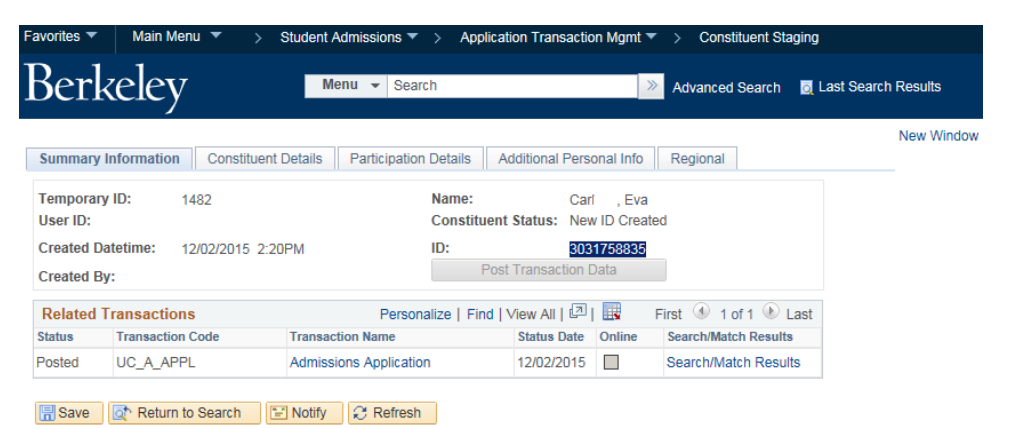

| Step | Action                                                                                                    |
|------|----------------------------------------------------------------------------------------------------|
| 18.  | In the next example, we will examine a Suspended record and determine there is a match.                                                                                      |
|      | Make sure all other tab/windows are closed. If you are not already on the page, return to <b>Student</b><br>Admissions>Application Transaction Management>Constuent Staging. |

| Favorites  Main Menu  Student Admissions  Application Transaction Mgmt  Constituent Staging   | 🟫 Home 🔰 Sign out     |
|-----------------------------------------------------------------------------------------------|-----------------------|
| Berkeley Menu - Search Advanced Search & Last Search Results                                  |                       |
|                                                                                               | New Window   Help   📰 |
| Constituent Staging                                                                           |                       |
| Enter any information you have and click Search. Leave fields blank for a list of all values. |                       |
| Find an Existing Value                                                                        |                       |
| ▼ Search Criteria                                                                             |                       |
|                                                                                               |                       |
| Temporary ID: =                                                                               |                       |
| Transaction: begins with V Q                                                                  |                       |
| Created Date: = S                                                                             |                       |
| Constituent Status: = 🔽                                                                       |                       |
| Last Name: begins with                                                                        |                       |
| First Name: begins with 🗸                                                                     |                       |
| Empl ID: begins with 🔽 🔍                                                                      |                       |
| User ID: Degins with 🔽                                                                        |                       |
| Case Sensitive                                                                                |                       |
|                                                                                               |                       |
| Search Clear Basic Search 🖉 Save Search Criteria                                              |                       |

| Step | Action                                       |
|------|----------------------------------------------|
| 19.  | Click the Constituent Status drop-down list. |
|      | Constituent Status: =                        |
| 20.  | Select Suspended Suspended                   |

| Favorites 🔻      | Main Menu 🔻 🛛 >           | Student Admissions $\checkmark$ > | Application Transaction Mgmt 🔻 | > Constituent Sta | aging                 | A Home     | Sign out |
|------------------|---------------------------|-----------------------------------|--------------------------------|-------------------|-----------------------|------------|----------|
| Berk             | eley                      | Menu 👻 Search                     | »                              | Advanced Search   | o Last Search Results |            |          |
|                  |                           |                                   |                                |                   |                       | New Window | Help   📰 |
| Constituent      | Staging                   |                                   |                                |                   |                       |            |          |
| Enter any inform | nation you have and click | Search. Leave fields blank fo     | r a list of all values.        |                   |                       |            |          |
| Find an Evic     | ting Value                |                                   |                                |                   |                       |            |          |
|                  | ung value                 |                                   |                                |                   |                       |            |          |
| Search C         | riteria                   |                                   |                                |                   |                       |            |          |
| Tomporany ID:    |                           |                                   |                                |                   |                       |            |          |
| Transaction:     |                           | Q                                 |                                |                   |                       |            |          |
| Created Date:    |                           |                                   |                                |                   |                       |            |          |
| Constituent S    | tatus: =                  |                                   |                                |                   |                       |            |          |
| Last Name:       | begins with 🗸 🗛           | dd New ID<br>ancelled             |                                |                   |                       |            |          |
| First Name:      | begins with               | rror                              |                                |                   |                       |            |          |
| Empl ID:         | begins with 🔽 Ig          | inore                             |                                |                   |                       |            |          |
| User ID:         | begins with V             | oaded<br>lew ID Created           |                                |                   |                       |            |          |
| Case Sensi       | tive S                    | uspended<br>Indate ID             |                                |                   |                       |            |          |
|                  | 0                         | P                                 |                                |                   |                       |            |          |
| Search           | Clear Basic Search        | 🖉 Save Search Criteria            |                                |                   |                       |            |          |

| Step | Action                                                                              |
|------|-------------------------------------------------------------------------------------|
| 21.  | Click the Search button.                                                            |
| 22.  | In this example, we have selected a record from the list of Suspended applications. |

| Favorites 🔻                         | Main Menu 🔻 >           | Student Admissions 🔻 > App    | Dication Transaction Mgmt           | <ul> <li>Constituent Staging</li> </ul> |                     |
|-------------------------------------|-------------------------|-------------------------------|-------------------------------------|-----------------------------------------|---------------------|
| Berk                                | keley                   | Menu 👻 Search                 |                                     | 🔌 Advanced Search 🧕                     | Last Search Results |
| Summary I                           | Information Constituent | Details Participation Details | Additional Personal Info            | Regional                                | New Window          |
| Temporary<br>User ID:<br>Created Da | r ID: 1470              | Name:<br>Constitu<br>IPM ID:  | Bro , Jim<br>uent Status: Suspended |                                         |                     |
| Created By                          | /:                      | R                             | Run Search/Match/Post               |                                         |                     |
| Related T                           | ransactions             | Personalize   Fir             | nd   View All   💷   🔢               | First ④ 1 of 1 🕑 Last                   |                     |
| Status                              | Transaction Code        | Transaction Name              | Status Date Online                  | Search/Match Results                    |                     |
| Submitted                           | UC_A_APPL               | Admissions Application        | 12/02/2015                          | Search/Match Results                    |                     |
| Save                                | 💽 Return to Search      | Notify 2 Refresh              |                                     |                                         |                     |

| Step | Action                                                                                                    |
|------|----------------------------------------------------------------------------------------------------|
| 23.  | Click the Search/Match Results link. Search/Match Results                                                                                                 |
|      | Depending on your browser setup, this should open up a new tab window in your browser.<br>NOTE: Ensure that you have pop-blockers disabled for this page. |

| avorites 🔻          | Main N     | lenu 🔻 👔   | Student Adm    | issions 🔻 > App | plication Transaction I | Mgmt 🔻 >     | Constituent Sta | aging             |
|---------------------|------------|------------|----------------|-----------------|-------------------------|--------------|-----------------|-------------------|
| Berk                | elej       | у          | Menu           | ▼ Search        |                         | >> Adv       | anced Search    | 🧕 Last Search Res |
|                     |            |            |                |                 |                         |              |                 | Ne                |
| Integrate           | ed Sea     | arch Resu  | ults           |                 |                         |              |                 |                   |
| Search Type: Person |            | Ad Hoc Se  | Ad Hoc Search  |                 |                         |              |                 |                   |
| Search Par          | rameter:   | UC_AD_APF  | PLOAD          | RS Applicant -  | Basic Search            |              |                 |                   |
| Result Cod          | ie:        | UC_RESULT  | rs             | Search/Match I  | Search/Match Results    |              |                 |                   |
| Match               | Criteria   |            |                |                 |                         |              |                 |                   |
| Search              | Result     | s Summary  |                |                 |                         |              |                 |                   |
| Numbe               | er of ID's | Found:     | 2              |                 |                         |              |                 |                   |
| Search              | Order N    | lumber:    | 180            | Name Only       |                         |              |                 |                   |
| Search Re           | esults     |            |                | Per             | sonalize   Find   Viev  | v All   🖪    | First 🕚 1-4 (   | of 4 🕐 Last       |
| Results             | Results    | Addition   | al Information |                 |                         |              |                 |                   |
|                     |            | Empl ID    | Last Name      | First Name      | Middle Name             | Date of Birt | h Natio         | nal ID            |
| Carry ID            | Detail     | 10703974   | Bro            | Jimmie          |                         |              |                 |                   |
| Carry ID            | Detail     | 10703974   | Bro            | Jimmie          |                         |              |                 |                   |
| Carry ID            | Detail     | 3030857649 | Bro            | Jimi            |                         | 05/          |                 |                   |
|                     |            |            |                |                 |                         |              |                 |                   |

| Step | Action                                                                                                    |
|------|----------------------------------------------------------------------------------------------------|
| 24.  | The system has returned 2 possible matches, that match only on Name.                                                                                                    |
| 25.  | As in the earlier example, we would toggle between the information on the Constituent Staging page<br>and the Search/Match page to compare personal data.<br>In this example, after a careful review of personal information on both pages, we have decided that the<br>two records are the same person.<br>If we determine there is a match we have two ways to link the records. |

| 26. | First option: | On the Search/Match tab window, click the <b>Carry ID</b> button. | Carry ID |  |
|-----|---------------|-------------------------------------------------------------------|----------|--|
|     |               |                                                                   |          |  |

| 🗢 🖉 https://      | bcsintqat.is. <b>ber</b> | keley.edu/psp/bcsqat | _7/EMPLOYEE/HRMS,  | o 🖬 😽 🔏             | Constituent Staging | × <i> (</i> Search/Ma | atch Results 🗙 📄 🏠 ☆ 🔅 🗕 🗆 💌             |
|-------------------|--------------------------|----------------------|--------------------|---------------------|---------------------|-----------------------|------------------------------------------|
| Berkeley          | y                        | Menu 🚽               | Search             |                     | > Advanced S        | earch 🛛 👼 Last Sea    | rrch Results                             |
|                   |                          |                      |                    |                     |                     |                       | New Window   Help   Personalize Page   📰 |
| Integrated Sea    | arch Resu                | ilts                 |                    |                     |                     |                       |                                          |
| Search Type:      | Person                   |                      | Ad Hoc Searc       | h                   |                     |                       |                                          |
| Search Parameter: | UC_AD_APF                | PLOAD                | RS Applicant - Bas | ic Search           |                     |                       |                                          |
| Result Code:      | UC_RESULT                | S                    | Search/Match Res   | ults                |                     |                       |                                          |
| Match Criteria    |                          |                      |                    |                     |                     |                       |                                          |
| Search Result     | s Summary                |                      |                    |                     |                     |                       |                                          |
| Number of ID's    | Found:                   | 2                    |                    |                     |                     |                       |                                          |
| Search Order M    | umber:                   | 180                  | Name Only          |                     |                     |                       |                                          |
| Search Results    |                          |                      | Person             | alize   Find   View | All   🗖 🛛 First 🔮   | 🔍 1-4 of 4 🕑 Last     |                                          |
| Results Results   | 2 Addition               | al Information       | •                  |                     |                     |                       |                                          |
|                   | Empl ID                  | Last Name            | First Name         | Middle Name         | Date of Birth       | National ID           |                                          |
| Carry ID Detail   | 10703974                 | Bro                  | Jimmie             |                     |                     |                       |                                          |
| Carry ID Detail   | 10703974                 | Bro                  | Jimmie             |                     |                     |                       |                                          |
| Carry ID Detail   | 3030857649               | Bro                  | Jimi               |                     | 05/                 | )                     |                                          |
| One ID Date:      | 2020057040               | Dro                  | limi               |                     | 05/                 |                       |                                          |

| Step | Action                                                                   |
|------|--------------------------------------------------------------------------|
| 27.  | Second option: Click the <b>Constituent Staging</b> tab in your browser. |

| avonies +   | Main Menu * >                     | Sundeni Anmissions 🔻   |                  | T             | and the second of |                                    |               |           |
|-------------|-----------------------------------|------------------------|------------------|---------------|-------------------|------------------------------------|---------------|-----------|
|             |                                   | oradent namioolono     | > Applicat       | on transactio | on Mgmit .        | <ul> <li>Constituent St</li> </ul> | aging         |           |
| Berk        | eley                              | Menu 👻 Sear            | rch              |               | 2                 | Advanced Search                    | 🧕 Last Searci | h Results |
|             |                                   |                        |                  |               |                   |                                    |               | New Win   |
| Summary In  | nformation Constituent            | Details Participation  | n Details Ad     | ditional Pers | onal Info         | Regional                           |               |           |
| Temporary [ | ID: 1470                          |                        | Name:            | Bro           | .lim              |                                    |               |           |
| User ID:    |                                   |                        | Constituent      | Status: Sus   | pended            |                                    | ~             |           |
| Created Dat | tetime: 12/02/2015 2:2            | OPM                    | ID:              |               |                   |                                    |               |           |
| Created By: | :                                 |                        | Run S            | Search/Match  | Post              |                                    |               |           |
| Related Tr  | ransactions                       | Persor                 | alize   Find   \ | /iew All   🗖  |                   | First ④ 1 of 1 🕑                   | Last          |           |
| Status      | Transaction Code Transaction Name |                        |                  | Status Date   | Online            | Search/Match Result                | s             |           |
| Submitted   | UC_A_APPL                         | Admissions Application | n                | 12/02/2015    |                   | Search/Match Resu                  | Its           |           |

 Return to Search
 Notify
 Refresh

 Summary Information | Constituent Details | Participation Details | Additional Personal Info | Regional

| Step | Action                                                                                                    |
|------|----------------------------------------------------------------------------------------------------|
| 28.  | Click the Constituent Status drop-down list.                                                                          |
|      | Select Update ID                                                                                                    |
|      | Then type in the ID# (or copy/paste) into the ID# field (which opens up as soon as the Update ID status is selected). |

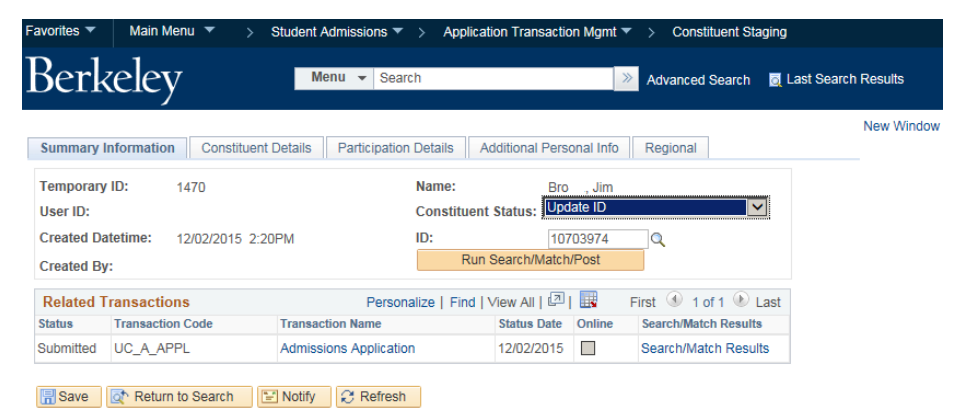

| Step | Action                                                                                                    |
|------|----------------------------------------------------------------------------------------------------|
| 29.  | Confirm the Constituent Status shows UPDATE ID and that the ID# correctly displays on the<br>Constituent Staging page (either from being carried over when CarryAll was selected, or by manually<br>changing the status and copying in the ID#).<br>When you have confirmed the information, click the Run Search/Match/Post button.<br>Run Search/Match/Post<br>Then click the Save button. |
| 30.  | We have successfully linked this applicant to a previous ID and resolved the suspended item. The application will now post.                                                                                                    |